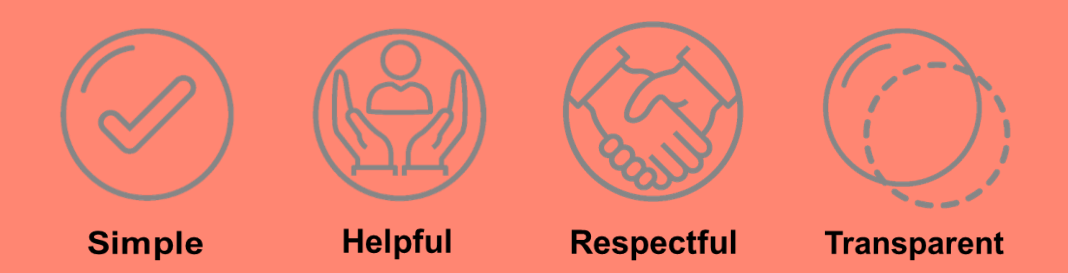

# **Proof of COVID-19 vaccinations – an instructional guide**

- How to create a myGov account
- How to link Medicare to myGov
- How to get your proof of vaccinations

This information is current as at 3 November 2021.

Please check the Services Australia website at servicesaustralia.gov.au for the latest information.

#### Video tutorial: How to create a myGov account

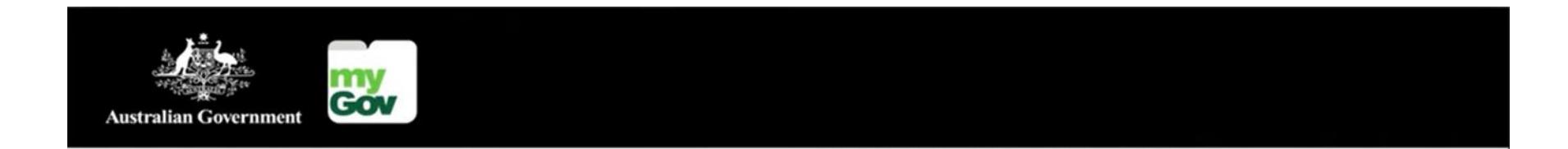

# How to create a myGov account

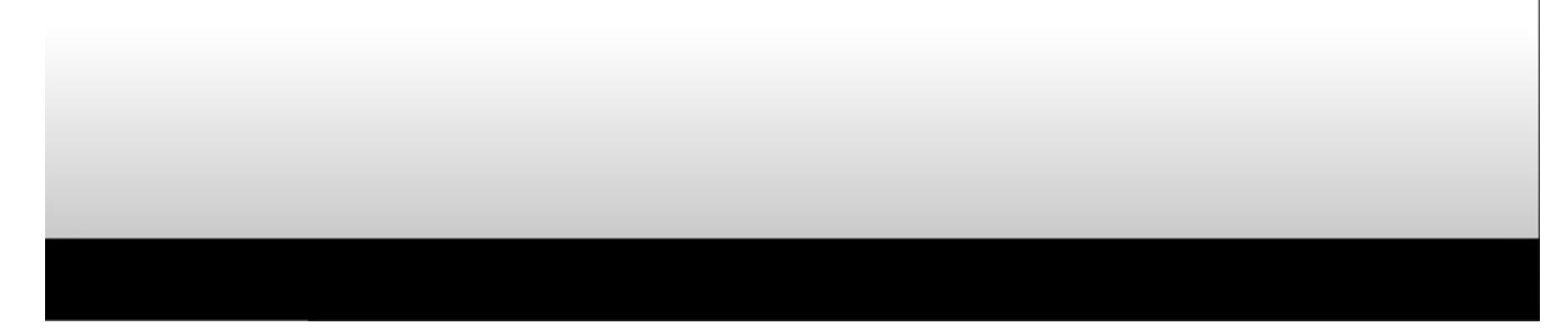

The transcript of this video is available in <u>12 languages</u>

## Video tutorial: How to link Medicare to myGov using Medicare card

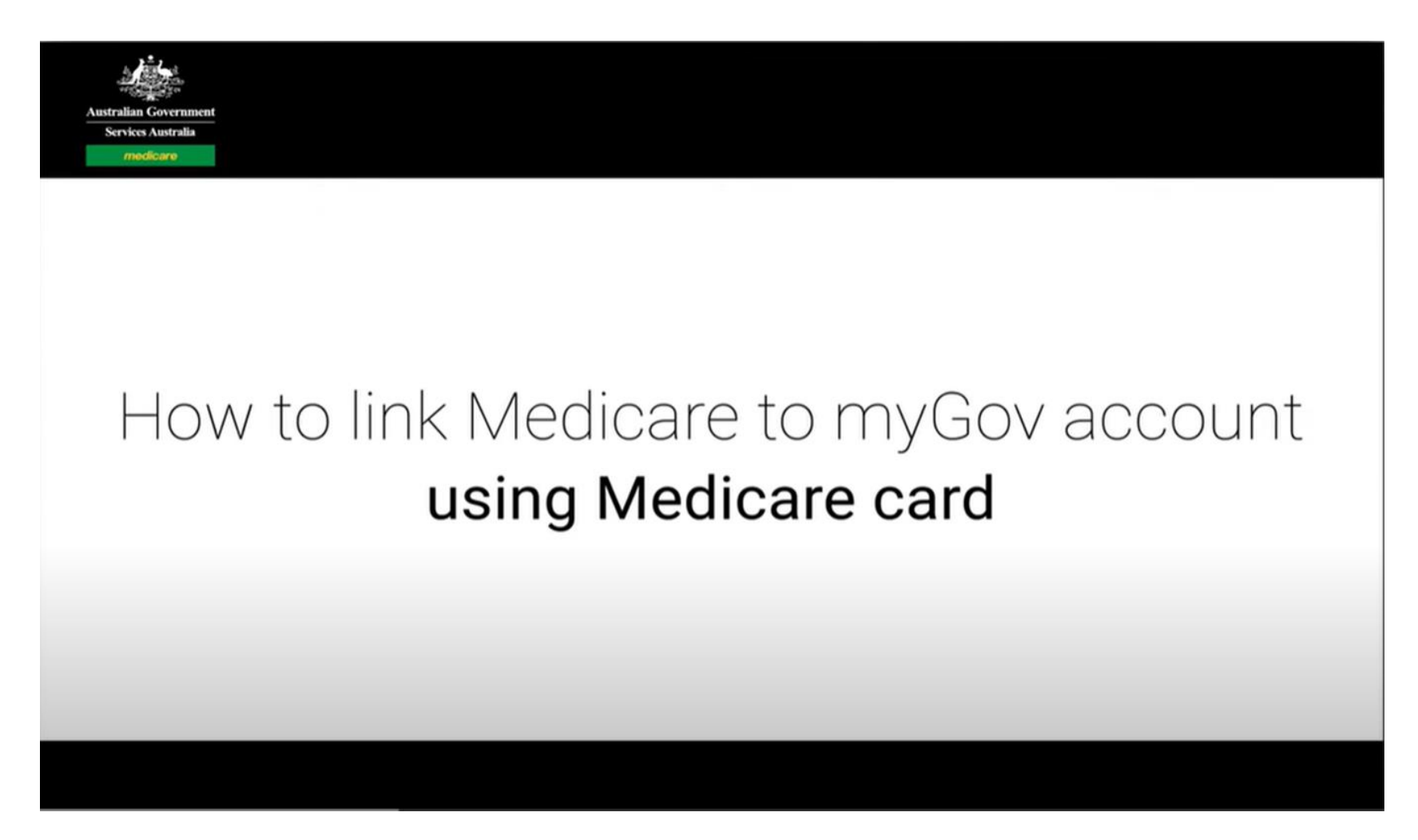

The transcript of this video is available in 20 languages

# How to get proof of vaccinations through myGov

| 1. Go onto your web<br>browser on your smart<br>device or computer<br>(e.g. Safari, Microsoft<br>edge, internet explorer).<br>In the search field, type<br>' <b>my.gov.au</b> ' and press<br>enter | 2. Sign into your<br>myGov account using<br>your myGov user<br>name and password,<br>then press ' <b>Sign in</b> ' | 3. Enter the 6 digit<br>code you will receive<br>on the mobile phone<br>number assigned to<br>your myGov account,<br>then press ' <b>next</b> ' | 4. Ensure you have<br>your Medicare linked<br>to your myGov<br>account, then select<br>' <b>Go to Medicare'</b> in<br>the Proof of COVID-<br>19 vaccination quick<br>link. | 5. Select ' <b>View</b><br>history'                                                           | 6. Select the name of<br>the person under 'Select<br>whose documents you<br>want to view' then press<br>'View immunisation<br>history statement' or<br>'View COVID-19 digital<br>certificate (PDF)' |
|----------------------------------------------------------------------------------------------------|----------------------------------------------------------------------------------------------------|----------------------------------------------------------------------------------------------------|----------------------------------------------------------------------------------------------------|-----------------------------------------------------------------------------------------------|----------------------------------------------------------------------------------------------------|
|                                                                                                    |                                                                                                    |                                                                                                    |                                                                                                    |                                                                                               |                                                                                                    |
| my.gov.au S Cancel                                                                                                    | Australian Government                                                                                              | Australian Government <b>myCov</b>                                                                                                    | Menu Sign out Sign out                                                                                                    | medicare Get proof of your vaccinations                                                       | get their own immunisation history.<br>Select whose document you want to view:                                                                                                    |
| <b>Sign-in - myGov</b><br>my.gov.au                                                                                                    | Sign in to myGov                                                                                                   | Enter code                                                                                                    | Good afternoon                                                                                                    |                                                                                               |                                                                                                    |
| Switch to Tab                                                                                                    | Choose how to sign in from these 2 options                                                                         | We sent a code to your mobile.                                                                                                    | Last sign_in: 10 October 2021 11:20:40 am AEDT                                                                                                    | Immunisation history                                                                          | COVID-19 digital certificate                                                                                                    |
| Sign out - myGov<br>my.gov.au/mygov/content/html/successful-signout.html                                                                                                    | Using your myGov sign in details                                                                                   | Code                                                                                                    |                                                                                                    | immunisation history statement                                                                | COVID-19 vaccination details recorded on the<br>Australian Immunisation Register. It will                                                                                                    |
| Google Search                                                                                                    | Username or email                                                                                                  |                                                                                                    |                                                                                                    | COVID-19 digital certificate                                                                  | required COVID-19 vaccinations or have a<br>medical contraindication to COVID-19                                                                                                    |
| C my.gov.au                                                                                                    |                                                                                                    | l didn't get my code 🗸                                                                                                    | Government support for<br>Coronavirus. If your                                                                                                    | View history                                                                                  | vaccines.                                                                                                    |
| Home - myGov                                                                                                    | Forgot username                                                                                                    |                                                                                                    | circumstances are affected by<br>Coronavirus (COVID-19), you may be                                                                                                    |                                                                                               | View COVID-19 digital certificate (PDF)                                                                                                    |
| my.gov.au                                                                                                    | Password                                                                                                    | Cancel Next                                                                                                    | eligible for support, such as the                                                                                                    |                                                                                               | Share with check in app                                                                                                    |
| Home - myGov<br>my.gov.au                                                                                                    | Do not show others your password                                                                                   |                                                                                                    | COVID-19 Disaster Payment.                                                                                                    | International COVID-19 Vaccination<br>Certificate                                             | Add to<br>Apple Wallet                                                                                                    |
| Services - myGov                                                                                                    | Show                                                                                                    |                                                                                                    | Apply for support >                                                                                                    | You must use the International COVID-19                                                       | Immunisation history statement                                                                                                    |
|                                                                                                    |                                                                                                    |                                                                                                    | Quick links                                                                                                    | Vaccination Certificate as proof of your<br>vaccinations if travelling overseas. It shows all | Your immunisation history statement shows                                                                                                    |
| qwertyuiop                                                                                                    |                                                                                                    | About myGov Copyright                                                                                                    | Proof of COVID-19 vaccination                                                                                                    | COVID-19 vaccine doses you have recorded<br>on the Australian Immunisation Register.          | Australian Immunisation Register.                                                                                                    |
| asdfghjkl                                                                                                    | Sign in                                                                                                    | Contact us Security                                                                                                    | Go to Medicare >                                                                                                    |                                                                                               | View immunisation history statement<br>(PDF)                                                                                                    |
| ☆ z x c v b n m ⊗                                                                                                    |                                                                                                    | Terms of use Ask a 🔨                                                                                                    | Ask a 🔨                                                                                                    | Request a certificate                                                                         |                                                                                                    |

#### How to get proof of vaccinations through the Express Plus Medicare app

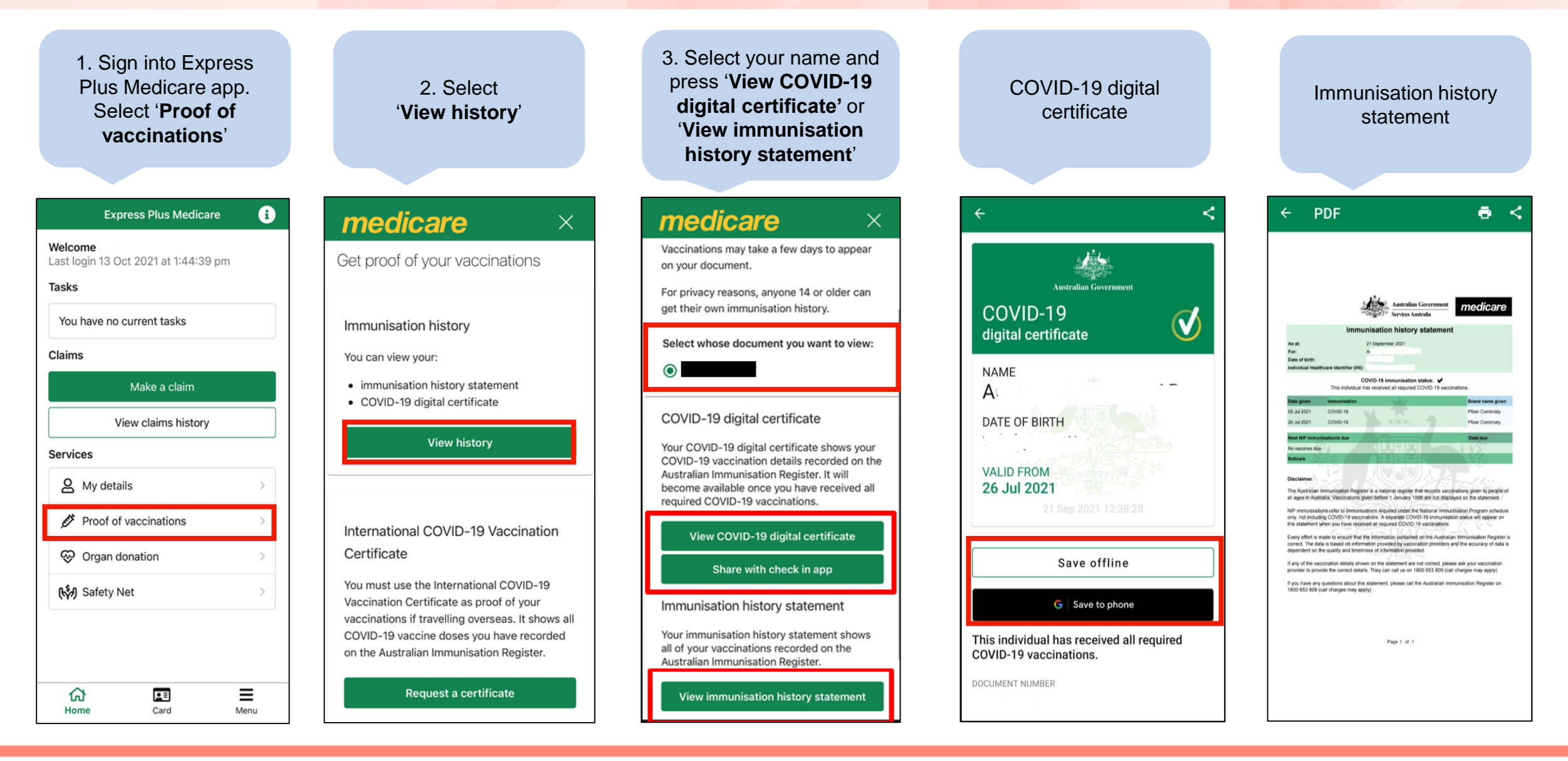

# How to add your COVID-19 Digital Certificate to your state check-in app

- 1. Sign into your Express Plus Medicare app
- 2. Select 'Proof of vaccinations'
- 3. Select 'View history'
- 4. Select 'Share with check in app'
- 5. Choose the state check in app you would like to save your COVID-19 Digital Certificate to, and press 'Share'
- 6. Read the Terms and Conditions page, then press 'Agree and share'
- 7. A warning message will appear advising you will be leaving the Express Plus Medicare app, press 'OK'
- 8. Follow the prompts provided through your state check-in app. For further queries about the state app, contact your state government.

\*For NSW customers – if they don't already have the Services NSW app, they will need to download this and create a log-in.

## How to get your International COVID-19 Vaccination Certificate

| 1. Sign into<br>Express Plus<br>Medicare app.<br>Select ' <b>Proof of</b><br>vaccinations'                                                                                                    | 2. Select ' <b>Request</b><br>a certificate'                                                                                                    | 3. Select your<br>name, then press<br><b>'Next</b> '                                                                                                    | 4. Press ' <b>Next</b> '                                                                                                    | 5. Select the<br>passport you will<br>be using, then<br>press ' <b>Next</b> '                                                                               | 6. Enter your valid<br>passport details,<br>then press ' <b>Next</b> '                                                                                                    |
|----------------------------------------------------------------------------------------------------|----------------------------------------------------------------------------------------------------|----------------------------------------------------------------------------------------------------|----------------------------------------------------------------------------------------------------|----------------------------------------------------------------------------------------------------|----------------------------------------------------------------------------------------------------|
|                                                                                                    |                                                                                                    |                                                                                                    |                                                                                                    |                                                                                                    |                                                                                                    |
| Express Plus Medicare () Welcome Last login 13 Oct 2021 at 1:44:39 pm Tasks                                                                                                    | medicare       ×         Get proof of your vaccinations                                                                                                    | Certificate     X                                                                                                    | Vaccination status for r                                                                                                    | medicare       ×         Back       We'll add your passport details to your certificate                                                                     | Medicare       ×         < Back                                                                                                    |
| You have no current tasks Claims Make a claim View claims history Services                                                                                                    | Immunisation history<br>You can view your:<br>• immunisation history statement<br>• COVID-19 digital certificate<br>View history                                                                               | You can request a certificate by entering<br>details from your or your child's passport.<br>You can only request certificates for you or<br>your child if they're under 14 and on your<br>Medicare card.              | The following vaccinations will appear on<br>your International COVID-19 Vaccination<br>Certificate.  Pfizer Comirnaty - 2 Date of vaccination 2 September 2021<br>Country of vaccination AUS Pfizer Comirnaty - 1 Date of vaccination 11 August 2021<br>Country of vaccination AUS | We'll add your passport details to your<br>certificate<br>I am using:<br>an Australian passport<br>a foreign passport linked to a valid<br>Australian visa. | Enter your details exactly as they appear on<br>your Australian passport.<br>If the details don't match you'll need to<br>contact the Australian Immunisation Register<br>on 1800 653 809.<br>Document No. <b>2</b> |
| Image: Arrow of the second second | International COVID-19 Vaccination<br>Certificate<br>You must use the International COVID-19                                                                                                    | Before continuing, read the<br>International COVID-19 Vaccination<br>Certificate privacy notice 2 <sup>st</sup> for<br>information on how we collect and<br>handle your personal and sensitive<br>health information. | If these details are incorrect, ask your<br>vaccination provider to update the<br>details on the Australian Immunisation<br>Register.<br>If details are missing, it can take up to                                                                                                  | If your foreign passport isn't linked to<br>an Australian visa, contact the<br>Australian Immunisation Register on<br>1800 653 809.                         | Date of Expiry 7<br>Day Month Year                                                                                                    |
| (G) 프 프<br>Home Card Menu                                                                                                    | Vaccination Certificate as proof of your<br>vaccinations if travelling overseas. It shows all<br>COVID-19 vaccine doses you have recorded<br>on the Australian Immunisation Register.<br>Request a certificate | Select whose certificate you want to<br>request:<br><ul> <li>1</li> </ul>                                                                                                    | 10 days for a vaccination provider to<br>report your vaccination information.<br>Next<br>Cancel                                                                                                    | Next<br>Cancel                                                                                                    | About the passport holder Name  Pamily Name                                                                                                    |

## How to get your International COVID-19 Vaccination Certificate - cont.

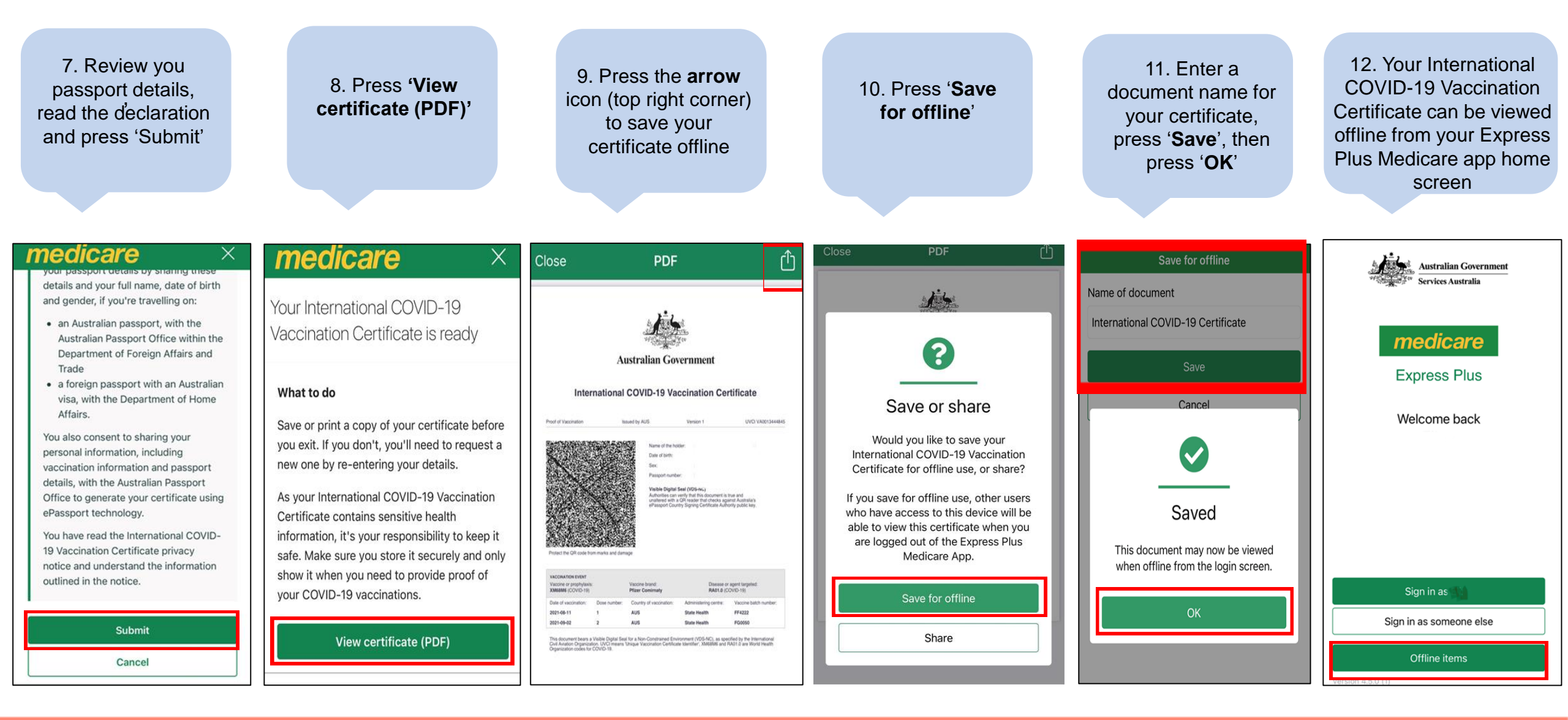

# How non-Medicare eligible people can get their proof of vaccinations

People not eligible for Medicare can get their proof of vaccination by signing up for an Individual Healthcare Identifier (IHI) through their myGov account.

They'll need one of the following identification documents:

- passport, with a valid Australian visa
- Australian driver licence.

We'll use these documents to verify their identity and give them an IHI.

Follow these steps to get an IHI online:

- 1. Sign in to myGov
- 2. Select services or link your first service
- 3. Select Individual Healthcare Identifier (IHI) service from the list
- 4. Follow the prompts to link the service.

For more information, go to Individual Healthcare Identifiers - Services Australia

## How people can get paper proof of vaccinations

To get a paper copy of their immunisation history statement or COVID-19 digital certificate, people can:

- call the Australian Immunisation Register (AIR) on 1800 653 809
- call Medicare on 132 011
- ask their vaccination provider (e.g. GP, Aboriginal Medical Service, pharmacist) to print a copy.

When you call AIR or Medicare, let us know if you need an interpreter and we will arrange one for free.

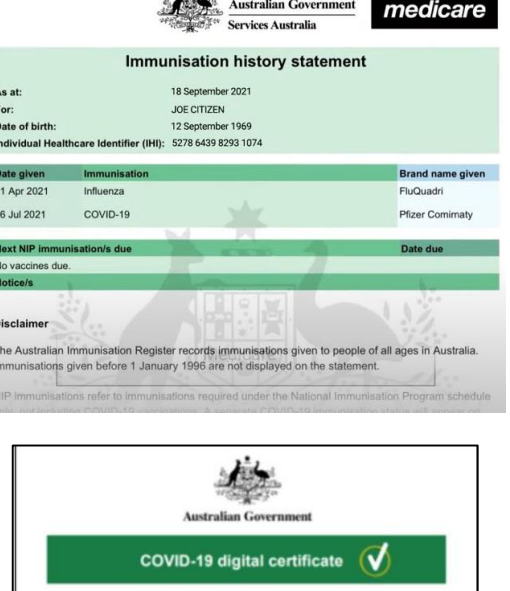

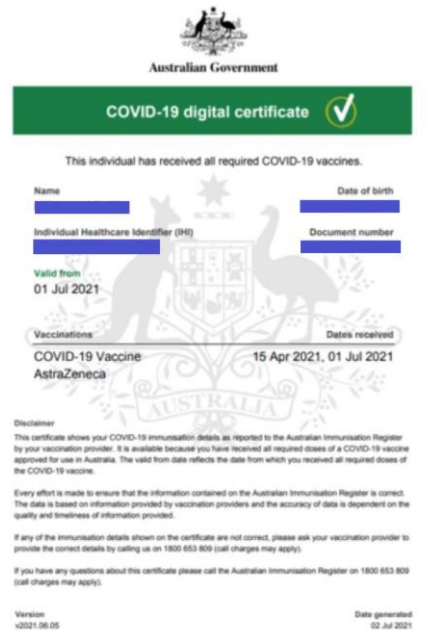

# For more information

- servicesaustralia.gov.au/covidvaccineproof
- How to get proof of your COVID-19 vaccinations factsheet available in 58 languages
- <u>Community resources</u>
  - CALD eKit includes translated factsheet and posters
  - Indigenous eKit includes an audio in Walpiri (other languages will be available soon)
- Translated myGov videos:
  - How to create myGov
  - How to link Medicare to myGov